## دليل البدء السريع

لتغيير إعدادات الإشعارات في بوابة EVV Portal الإلكترونية

لتغيير إعدادات الإشعارات في بوابة EVV Portal الإلكترونية، يرجى اتباع الخطوات التالية:

|                                |                                                   | مم الحساب               | لهوة رقم 1 - النقر فوق اس                                 | الخو                       |
|--------------------------------|---------------------------------------------------|-------------------------|-----------------------------------------------------------|----------------------------|
|                                | acc (اسم الحساب).                                 | ر فوق ount name         | العلوية اليمني من الشاشة، انقر                            | ي الزاوية                  |
| Timesheets                     |                                                   |                         | 💄 Mary Wiser (Consumer)                                   | ×                          |
| in of the User Guide at the fo | Ary Wiser (Co                                     | onsumer) 🔻              | CP/SD_Services_Portal_User_Guide.pdf                      | t.                         |
| 12/09/2023 >                   | <b>2</b> pay period(s) with incomplete timesheet( | s)                      | 🛓 🛛 Add Timesheet                                         |                            |
| Hours Approved Oh 00m          | PTO Approved<br>0h 00m                            | Program Fee For Service | Status      Action                                        |                            |
| 31h 00m                        | 09h 00m                                           | Fee For Service         | Timesheet not submitted                                   |                            |
| 2) 08h 00m                     | 0h 00m                                            | Fee For Service         | Timesheet not submitted                                   |                            |
| خدم)<br>ع                      | تفضيلات المسن <b>Us) Us</b><br>Mary Wiser (Co     | er Preference           | طوة رقم 2 - النقر فوق s<br>User Preferences<br>المستخدم). | الخد<br>ار فوق د<br>فضيلات |
| marywiser                      | onsumer@protor                                    | n.me                    |                                                           |                            |
|                                |                                                   |                         |                                                           |                            |
| User Prefer                    | rences                                            |                         |                                                           |                            |
| User Prefer                    | rences<br>ssword                                  |                         |                                                           |                            |

3

بالنسبة **لموظفي PCA**، ستبدو صفحة Notification Preferences (تفضيلات الإشعارات) المخصصة لكم بهذا الشكل:

| Notification Preferences             |               |                          |
|--------------------------------------|---------------|--------------------------|
| Email<br>lisa.berrycloth@aol.com     |               |                          |
| Notify me for the following:         |               |                          |
| Creation                             | Adjustment    | Approval/Approval Locked |
| Real-Time                            | Real-Time v   | Real-Time                |
| Denial                               | Denial Locked |                          |
| Real-Time *                          | Real-Time v   |                          |
| End of Pay Period<br>Before<br>After |               |                          |

بالنسبة **للمستهلكين**، ستبدو صفحة Notification Preferences (تفضيلات الإشعارات) المخصصة لكم بهذا الشكل:

| Weekly            | • | on | Sunday                         | Ŧ |
|-------------------|---|----|--------------------------------|---|
|                   |   |    | Sunday                         |   |
| Denial            |   |    | Monday                         |   |
| Weekly            | • | on | Wednesday                      |   |
| End of Pay Period |   |    | Thursday<br>Friday<br>Saturday |   |

## 4 الخطوة رقم 4 - تحديث إعدادات الإشعارات

يمكن لموظفي PCA باستخدام القائمة المنسدلة إعداد عدد المرات التي يتلقون فيها رسائل البريد الإلكتروني في حالة:

- إنشاء مناوبة جديدة
- إجراء تعديل على إحدى المناوبات
  - الموافقة على إحدى المناوبات

- رفض إحدى المناوبات
- إرسال إحدى المناوبات بوصفها مرفوضة في كشف الحضور

| Real-Time | * |
|-----------|---|
| Weekly    |   |
| Real-Time |   |
| Hourly    |   |
| Daily     |   |
| Off       |   |

يمكن **للمستهلكين** أيضًا استخدام القائمة المنسدلة لتعيين إشعار لما يلى:

- إنشاء مناوبة جديدة
- إجراء تعديل على إحدى المناوبات
  - الموافقة على إحدى المناوبات

- رفض إحدى المناوبات
- إرسال إحدى المناوبات بوصفها مرفوضة في كشف الحضور

| Weekly           | * | on | Sunday                         |  |
|------------------|---|----|--------------------------------|--|
|                  |   |    | Sunday                         |  |
| enial            |   |    | Monday                         |  |
| Weekly           | * | on | Wednesday                      |  |
| nd of Pay Period |   |    | Thursday<br>Friday<br>Saturday |  |

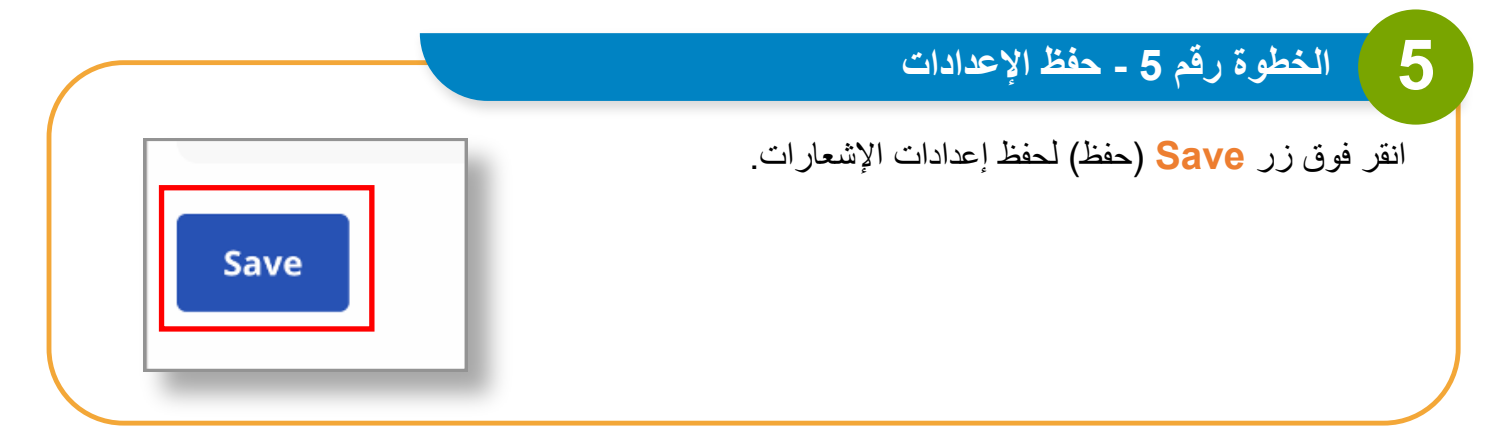

يمكنك الآن تغيير إعدادات الإشعارات في بوابة EVV Portal الإلكترونية.